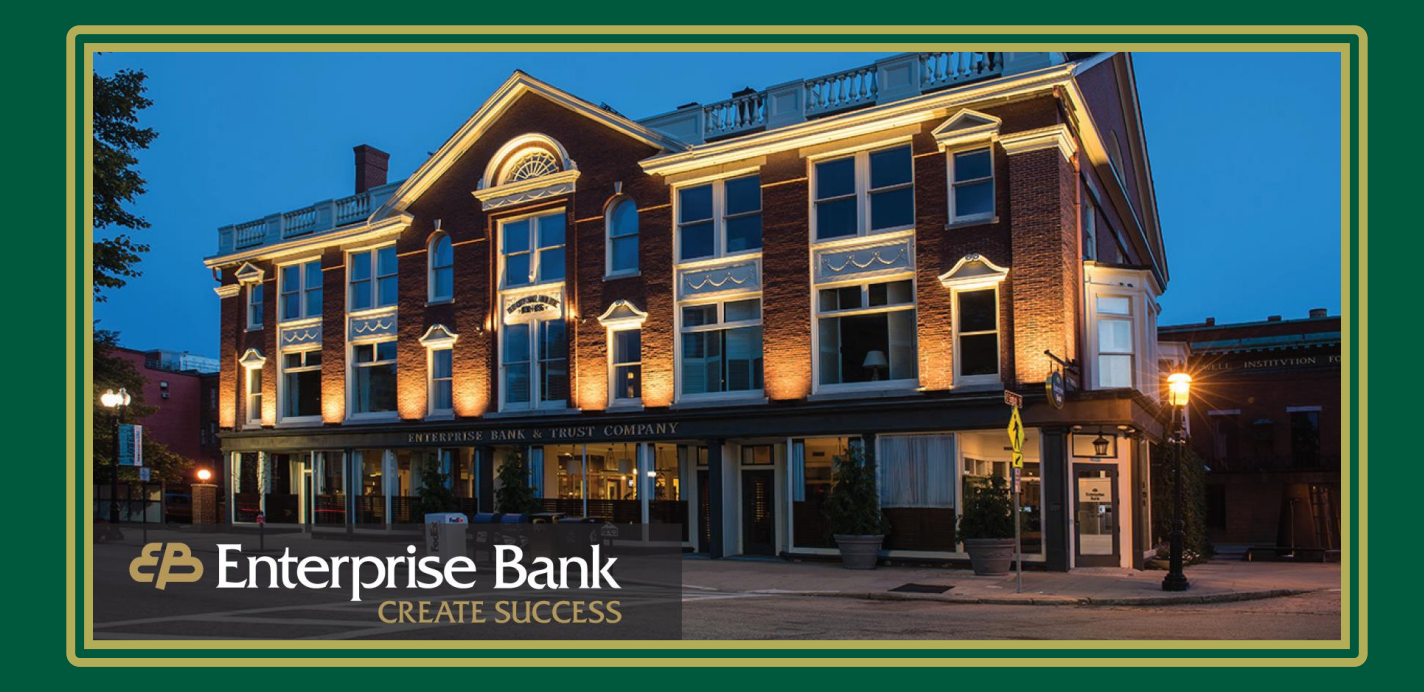

# Enterprise Bank Business Suite Online Banking Secure Browser Installation Guide for Mac OS

EnterpriseBanking.com

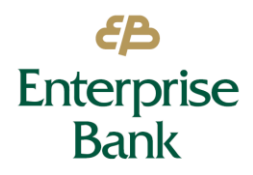

# What is Secure Browser?

**Enterprise Bank's Secure Browser** is a solution that provides a hardened stance against fraud. From implementation to ongoing support, secure browser offers a smooth customer experience which will provide for strong user adoption and utilization.

Features include:

- Secure site access with consistent user & device authentication
- Not susceptible to malware attacks
- Prevents misdirection of users to false sites
- Reduces risk by avoiding sites with malware
- Eliminates hard tokens or 3rd party security products
- Supports SMS or text and one-time passcodes
- Data integrity
- Limits user access to sites, functions, transaction entry and approval
- Supports web and mobile devices

Note: All users are required to use the Enterprise Bank Secure Browser to access Business Suite Online Banking.

#### **System Requirements**

To access Business Suite Online Banking, all users must install the **Enterprise Bank Secure Browser** on their computer. The following Mac Operating Systems are supported:

• Apple macOS still supported by and receiving security updates from the vendor. For macOS, any supported 64-bit x86 compatible Intel processor, or an Apple Silicon (e.g., M1, M2) processor when used with Rosetta 2 or later

The **Enterprise Bank Secure Browser** requires minimum hardware for Intel Core Processors (Mac Pro, iMac, MacBook, etc.). Minimum hardware requirements include:

- 2 GB of RAM (4 GB recommended)
- 10 GB of available hard disk space

Running the **Enterprise Bank Secure Browser** on Mac OS X 10.12 Sierra or earlier is not supported, as Apple no longer supports those versions of the operating system and will no longer supply security updates.

- Virtual, thin-client, or cloud desktop systems, especially those utilizing snapshots or restore points
- Any computer being accessed remotely (using a remote desktop type connection, for example)
- User profiles on network locations or cloud services or otherwise utilizing Folder Redirection
- Networks utilizing TLS inspections
- Any security software utilizing Device Control technology

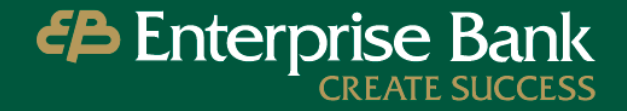

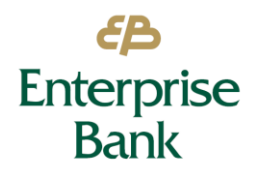

• Anti-keylogging modules from SafeNet (used by default with Fedline) or Strike Force Technologies

## What do I need before beginning the installation?

- An Internet connection.
- <u>Administrative</u> privileges on the computer where the Enterprise Bank Secure Browser will be installed.
- An Activation Key (provided by the bank via email).

### **Installation Process**

- 1. Close all open computer applications.
- Click on the link below to start the download process: MAC: <u>https://enterprise.olbanking.com/msb/download/enterprise\_browser.pkg</u> Select Enterprise Bank Secure Browser Download to begin the installation.
- 3. Once the file has downloaded, locate the file in Browser downloads and click to open.
- 4. Drag the icon to the Applications folder to copy the file.

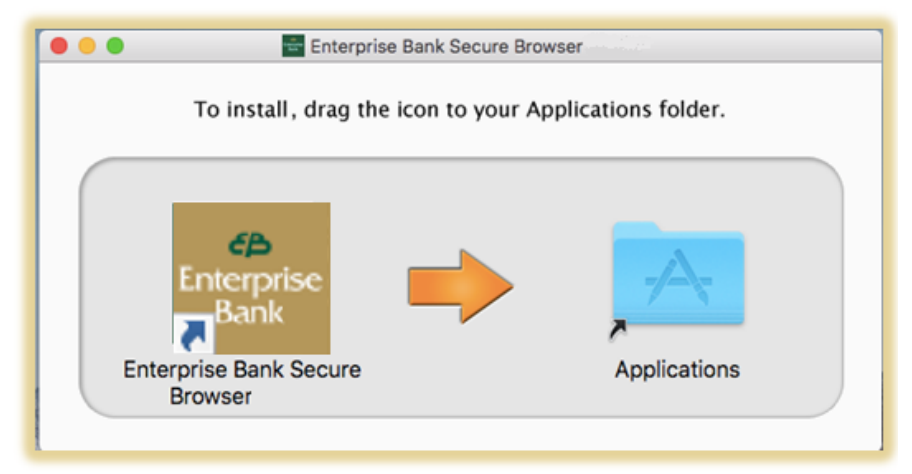

5. Once it is finished copying, the installation is complete.

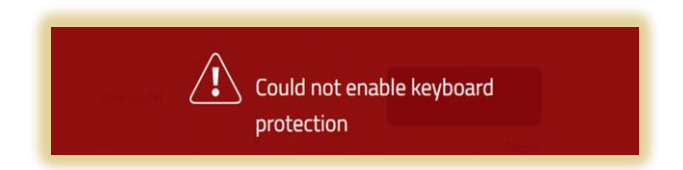

If you receive a red screen, please contact your internal IT support for assistance with the installation. This indicates that the user performing the install did not have administrative rights to the computer to complete the installation process. If your computer contains malware, the Enterprise Bank Secure Browser Installer will detect this and will not complete installation. Please contact your company's IT department to remove any malware before trying to install again.

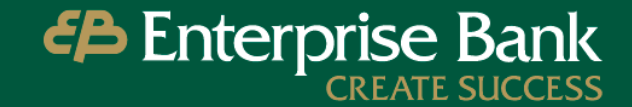

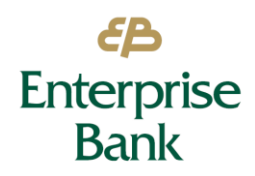

# **Activation Process**

- 1. Within the Applications folder, launch the **Enterprise Bank Secure Browser** by double clicking.
- 2. If prompted, enter your Mac password and click "Always Allow."

Note: Save the Activation Key in a secure location. This key will allow you to download and access Secure Browser from up to three devices.

| ● ● ● Pregistration<br>← → C | ×                         |                  |
|------------------------------|---------------------------|------------------|
| Register PIN                 |                           | ?                |
|                              |                           |                  |
|                              |                           |                  |
|                              | Enter your Activation Key |                  |
|                              | ÷                         |                  |
|                              | 1/4                       |                  |
|                              |                           |                  |
|                              |                           | Version 18.3.2.0 |

- 3. Enter your Activation Key provided by the Bank via email, then select the **Continue** arrow.
- 4. Create the PIN you will use to login. Enter it twice to ensure no keying errors are made, then select the Continue arrow. The PIN must consist of 6 to 12 alphanumeric characters.
- 5. Retype your PIN, then select the **Continue** arrow.

| ● ● ● Pegistratio | n x \                     |  |
|-------------------|---------------------------|--|
| Register PIN      |                           |  |
|                   | Create your PIN           |  |
|                   |                           |  |
|                   | Retype to verify your PIN |  |
|                   |                           |  |
|                   | ←                         |  |
|                   |                           |  |

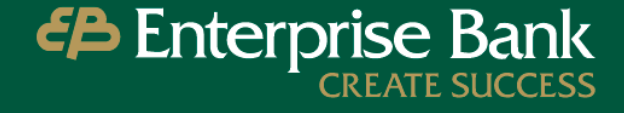

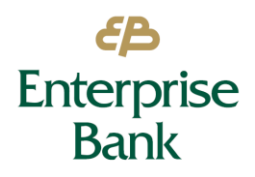

1. Choose how you would like to receive your user verification code. Based on your selection, the code will be delivered to the email address or mobile phone number provided to the Bank.

Note: SMS enrollment must be completed in Business Suite Online Banking to receive a code on your mobile device.

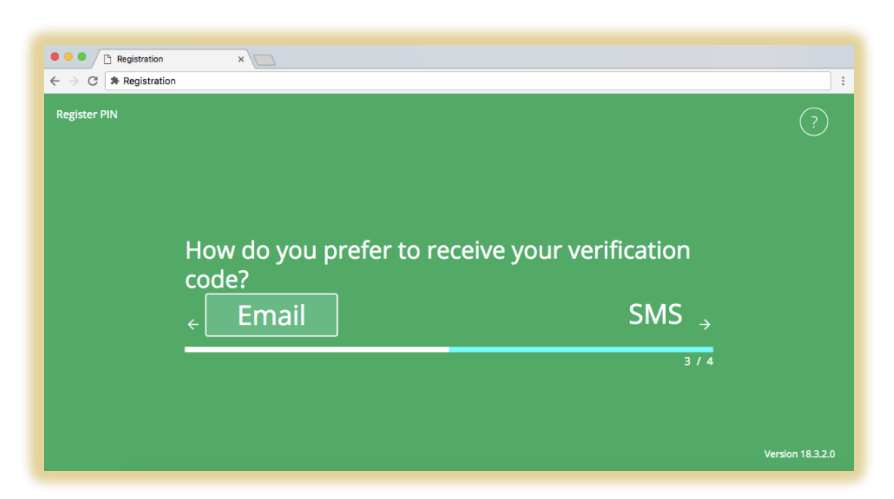

- 2. Select Email or SMS, then select the arrow to continue.
- 3. Retrieve that user verification code that was delivered via Email or SMS, enter the 6-digit code, then select the arrow to continue.

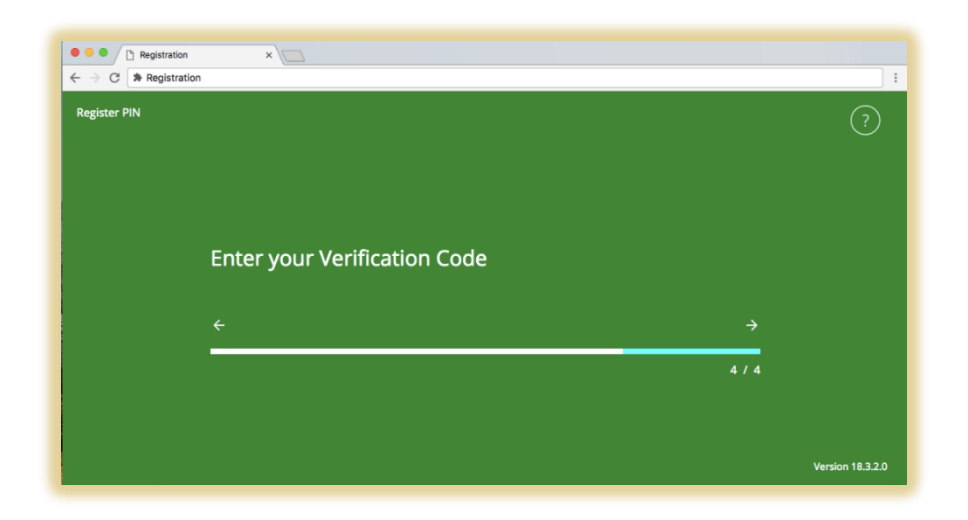

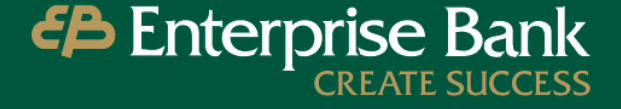

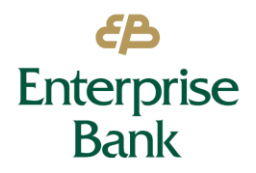

4. Success! Enter the PIN created during Registration and select Login to securely access your online banking. **Enterprise Bank Secure Browser** will launch and land on the Dashboard.

| Ent Charles                                        | erprise Bank                                                                                                    |
|----------------------------------------------------|----------------------------------------------------------------------------------------------------|
| Weld<br>Brow                                       | come to Enterprise Bank Secure<br>vser                                                                                                    |
|                                                    | Enter your PIN Login                                                                                                    |
| Forgot PIN?                                        | Register New User Remove A User                                                                                                    |
| Safeguard<br>Each time<br>entering a<br>banking fr | ing your online banking sessions is our top priority.<br>you access Enterprise Bank Secure Browser, you are<br>highly secure environment that shields your online<br>om malware and other malicious activities. For more |

## **Navigation & Features**

You are now ready to begin using Business Suite Online Banking! See our other guides in the Resource Center to learn more about Business Suite Online Banking.

For Customer Support please reach out to: Call Center 1-877-671-2265 Monday – Friday 7:00 a.m. – 8:00 p.m. (EST) Saturday 8:00 a.m. – 2:00 p.m.

OR

#### For Technical Support please reach out to:

Cash Management Operations 1-877-671-2265 Monday – Friday 8:30 a.m. – 5:00 p.m. (EST) CashManagementOps@ebtc.com

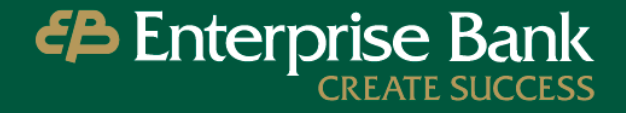